## Windows 95

(1995 - 2000)

## <u>Instalace</u>

- 1. Nainstalujeme DOS (viz dokument DOS)
- 2. Spustíme s vloženým instalačním Flash diskem
- 3. Při spouštění DOSu musíme vybrat volbu "2 Load FreeDOS with JEMM386 (Expanded Memory)" (při použití JEMMEX instalace nefunguje)
- 4. Spustíme M602 pomocí "M602\M602". Pomocí ALT+F1 či ALT+F2 přepínáme disky; na jednu stranu vybereme C:, na druhou E:. Na disku C: vytvoříme složku pomocí "F7" se jménem "WININST" a enterem do ni vstoupíme. Na Disku E: opakovaným mačkáním klávesy "Insert" označíme celý obsah disku E: a klávesou "F5" zkopírujeme do složky WININST.
- 5. Klávesou TAB se přepneme zpět na disk C:, ve složce "WININST" spustíme instalaci pomocí "setup /nm /is"
- 6. Proklikáme pomocí "Enter"
  - 1. Instalační klíč je "24796-OEM-0014736-66386"
- 7. Při prvním spuštění mačkejte klávesu "F8".
- 8. "Vybereme Safe mode command prompt only"
- 9. Spustíme "edit windows\system.ini"
- 10. Do sekce "[386Enh]" připíšeme "MaxPhysPage=3B000" a pomocí "ALT+F" "Exit" a "Yes" uložíme
- 11. Spustíme "edit msdos.sys"
- 12. Do sekce "[Options]" připíšeme "DoubleBuffer=1" a pomocí "ALT+F" "Exit" a "Yes" uložíme
- 13. restartujeme počítač pomocí "CTRL+ALT+DEL"

## <u>Tvorba</u>

Windows 95 obsahuje moderní textový editor s lištami a podporou vložených obrázků. Naleznete jej v

"Start → Programs → Accessories" pod názvem "WordPad". Vaším úkolem bude vytvoření podobného dokumentu s několika nadpisy, různým formátováním a vloženým obrázkem. Ten je možné buď vytvořit zvlášť pomocí aplikace

"Start → Programs → Accessories → Paint" či přímo vytvořit v aplikaci "WordPad" pomocí "Insert->Object" a "Bitmap Image".

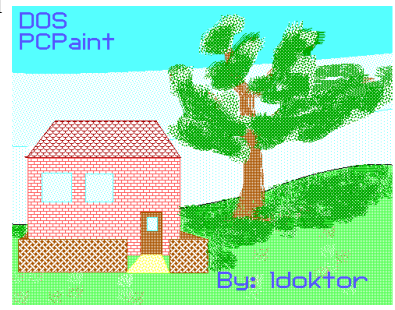

Licence: CC BY-SA 4.0, Autor: Lukáš Doktor